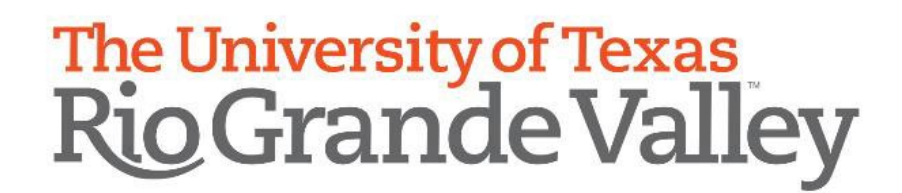

## **Texas Tuition Promise Fund Deduction Set Up**

| IMPORTANT: Prior to beginning the steps listed below, you must contact the Texas Tuition<br>Promise Fund to enroll. |
|----------------------------------------------------------------------------------------------------|
| https://www.texastuitionpromisefund.com/                                                                            |
| 1-800-445-GRAD (4723)                                                                                               |

Once you have successfully enrolled with the Texas Tuition Promise Fund, you will use the information they provided to start the payroll deduction.

| 1. | Log into <u>https://my.utrgv.edu/</u>                                                                                                    | Applications      |                                         |            |                  |
|----|----------------------------------------------------------------------------------------------------|-------------------|-----------------------------------------|------------|------------------|
| 2. | Under Applications select "PeopleSoft".                                                                                                    | ASSIST Office 365 | Bb<br>Blackboard                        | * Employee | Solf Sentice     |
| 3. | Under Employee Self Service, you will select                                                                                                    | t the tile "Payro | Il and Compensation".                   |            | UTRGV HOP Policy |
|    |                                                                                                    |                   |                                         |            | ••••             |
| 4. | You will select "Voluntary Deductions" on the select "Voluntary Deductions" on the select the select the selec | he left side.     | C Employee Self Service                 |            |                  |
|    | v                                                                                                    |                   | Direct Deposit     Voluntary Deductions |            |                  |
| 5. | You will Select "Add Deduction".                                                                                                    | d Deduction       |                                         |            |                  |
| 6. | You will use the look up button to view the Deduction List.                                                                                                    | *Type of Dedu     | liction                                 |            | Q                |
| 7  | Scroll down the list and leasts the deduction                                                                                                    | Texas Tui         | tion Promise Fund                       |            |                  |

7. Scroll down the list and locate the deduction.

| 8.  | Once Texas Tuition Promise Fund is                                                                                                    | *Type of Deduction                                                 | Texas Tuition Promise Fund |   |
|-----|----------------------------------------------------------------------------------------------------|--------------------------------------------------------------------|----------------------------|---|
|     | populated you want to select "Amount". *Select w                                                                                                    | hether Deduction is a Flat Amount or Percent                       | Amount                     | ~ |
| 9.  | You will enter the Amount provided to you by Texa<br>Tuition Promise Fund at enrollment.                                                                                          | S *Enter Amount or Percent to be                                   | deducted                   |   |
| 10. | <ul> <li>If you would like the deduction to begin on the new payroll, indicate the current date in the "Deduction</li> <li>O However, due to timing, your change may r</li> </ul> | kt available<br>n Start Date".<br>not be reflected on the next     | ion Start Date             |   |
| 11. | . You may leave the Stop Date blank, unless Texas To<br>Fund gave you a future end date.                                                                                          | uition Promise Enter Deduc                                         | tion Stop Date             |   |
| 12. | . Go back and validate that all the information enter<br>amount indicated matches the amount provided to<br>Promise Fund. Once you have completed the revie                       | red is accurate and the o you by Texas Tuition w, select "Submit". | Submit                     |   |

Congratulations you have successfully set up Texas Tuition Promise Fund Payroll Deduction!